附件2

## 班主任打印学籍卡操作指南

1. 通过【智慧校园门户】进入【教学综合信息服务平台】;

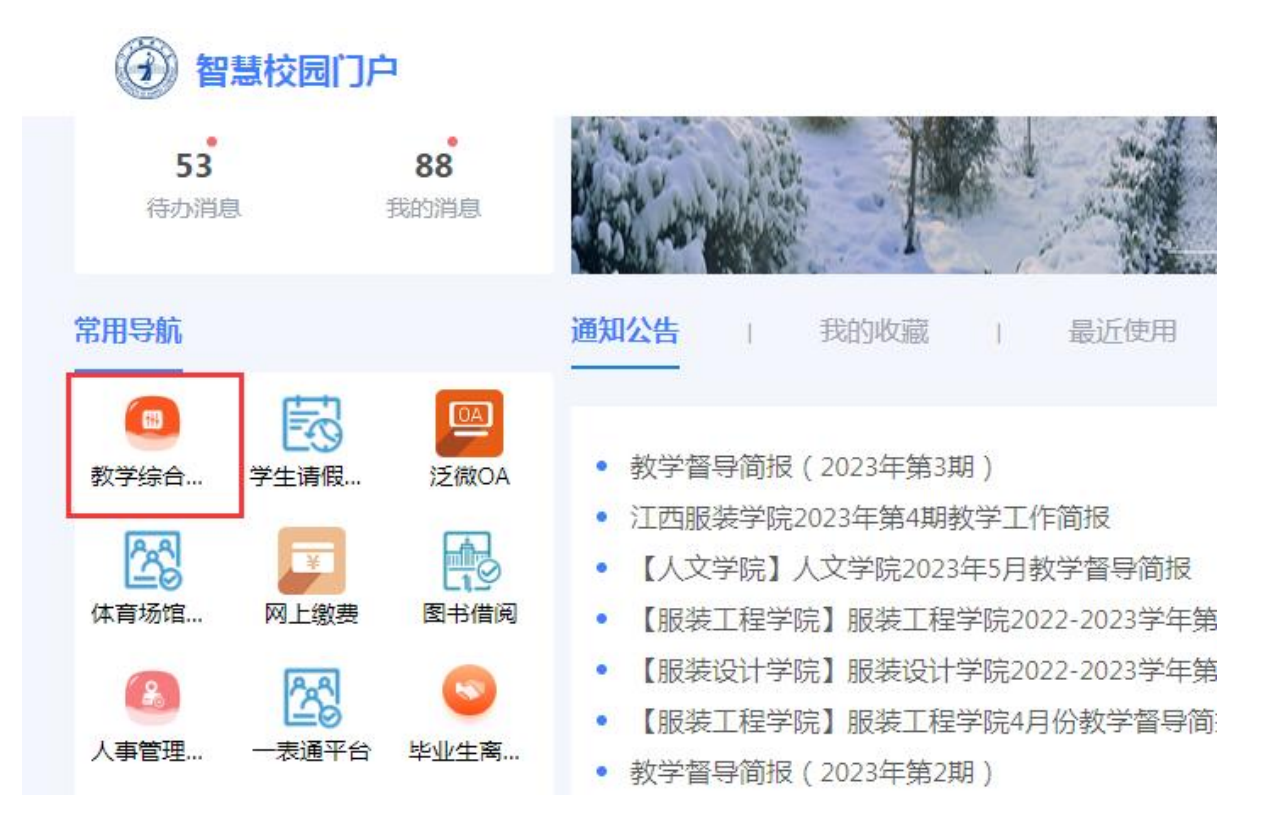

2. 进入系统后右上角切换【班主任】角色;

|    |      | Ê | ☆  |    |    | 新 |  |
|----|------|---|----|----|----|---|--|
|    |      |   |    |    | (  |   |  |
| 數  | 师    |   | G  | 角色 | 刀换 | × |  |
| Ÿ  | 学籍学位 |   | x  | 角色 | 粇认 | • |  |
| BH | 主任   | ~ | €] | 退出 |    |   |  |
|    |      |   |    |    |    |   |  |

| 教学综   | 合信息   | 服务平台    |                   |
|-------|-------|---------|-------------------|
| 学籍管理▼ | は绩管理▼ | 毕业管理▼   |                   |
| 我的应用  |       | 毕业生信息查询 | 学生成绩总表打印<br>学籍卡打印 |

4. 班主任根据需要调出学生信息, 勾选后点击右上角【打印】按 钮。

| 学 | 籍卡打印                |                                     |                    |          |              |            |    |      |             |          |            |
|---|---------------------|-------------------------------------|--------------------|----------|--------------|------------|----|------|-------------|----------|------------|
|   |                     |                                     |                    |          |              |            |    |      |             |          | 2 导出 会打    |
|   | 学院                  | 学院 全部 ▼   班级 19软件本科1班 ▼   是否在校 全部 ▼ |                    | Ψ.       | 年级           | 全部 •       |    |      | <b>专业</b> 全 | 全部       |            |
|   | 班级                  |                                     |                    | *        | 学生           | 按学号、姓名模糊查询 |    | 审核批次 | 1           |          |            |
|   | 是否在校                |                                     |                    | *        | 毕业学校审核       | 全部         |    | *    | 毕业发证日期      | g 点击选择日期 |            |
|   | 学生层次                | 全部 v                                |                    |          | 导入学生         | 未导入 >>> 清  |    | 清除   |             |          |            |
|   |                     |                                     |                    |          |              |            |    |      |             |          | 直          |
|   | 因不同浏览器对pdf支持不<br>学院 | 一样,请在预览后,予<br>年级                    | 「载到本地再打印学籍卡!<br>专业 | 班级       | 学号           | 姓名         | 性别 | 民族   | 是否在校        | 是否已毕业    | 毕业发证日期     |
| ) | 大数据学院               | 2019                                | 软件工程               | 19软件本科1班 | 201904040101 | 王龙         | 男  | 汉族   | 否           | 是        | 2023-07-10 |
| ) | 大数据学院               | 2019                                | 软件工程               | 19软件本科1班 | 201904040102 | 較源         | 男  | 汉族   | 否           | 是        | 2023-07-10 |
|   | 大数据学院               | 2019                                | 软件工程               | 19软件本科1班 | 201904040103 | 聂海梁        | 男  | 汉族   | 否           | 是        | 2023-07-10 |
| ) | 大数据学院               | 2019                                | 软件工程               | 19软件本科1班 | 201904040104 | 查文生        | 男  | 汉族   | 否           | 是        | 2023-07-10 |
| ] | 大数据学院               | 2019                                | 软件工程               | 19软件本科1班 | 201904040105 | 王伟健        | 男  | 汉族   | 否           | 是        | 2023-07-10 |
| 1 | 大数据学院               | 2019                                | 软件工程               | 19软件本科1班 | 201904040106 | 张学伊        | 男  | 汉族   | 否           | 是        | 2023-07-10 |

□ 大数据学院

## 3. 点击【毕业生管理】---【毕业生信息查询】----【学籍卡打印】;